## SHU Windows Virtual Desktop

## Step by step instructions on installing Remote Desktop client on personal PC

Guidance and download links for all links can be found here

https://docs.microsoft.com/en-us/windows-server/remote/remote-desktop-services/clients/remote-desktop-clients

The Windows clients can be found here:

https://docs.microsoft.com/en-us/windows-server/remote/remote-desktopservices/clients/windowsdesktop#install-the-client

This document is focussed on installing the client on a personal Windows PC but on the first link above, there are step by step instructions for

- Windows
- MacOS (Remote desktop client is available on the Mac App store)
- Android
- iOS

It is recommended to stick to Windows or MacOS as the tablet and phone clients aren't very good at mouse emulation.

| Ste | Description                                                                                                    | Screenshot                                                                                                    |
|-----|----------------------------------------------------------------------------------------------------|----------------------------------------------------------------------------------------------------|
| р   |                                                                                                    |                                                                                                    |
| 1   | Click on the link for Windows Clients                                                                                                    | The following client apps are available:<br><b>Device Get the app</b>                                                                                                    |
|     |                                                                                                    | Windows Desktop Windows Desktop client                                                                                                    |
| 2   | Click on the link for the correct version of<br>windows that you are running (32 bit or 64 bit)                                                         | <ul> <li>This can be found by: <ul> <li>Press Windows key + i</li> <li>Press 'System'</li> <li>Scroll to the bottom of the menu and press 'About'</li> </ul> </li> <li>It will look similar to this: <ul> <li>System type</li> <li>64-bit operating system, x64-based proce</li> </ul> </li> </ul> |
| 3   | When prompted, save the installation file to your PC                                                                                                    |                                                                                                    |
| 4   | When the file has downloaded, run it to start<br>the installation process. It is often easiest to<br>run it from the browser you downloaded it<br>from. | 『 RemoteDesktop_1msi へ                                                                                                    |

| 5 | This screen will be displayed. Press 'Next' | 😰 Remote Desktop Setup 🦳 🗆                                                                                                    |
|---|---------------------------------------------|----------------------------------------------------------------------------------------------------|
|   |                                             | Welcome to the Remote Desktop Se<br>Wizard<br>The Setup Wizard will install Remote Desktop on you<br>computer. Click Next to continue or Cancel to exit th<br>Wizard.                                                                                                    |
|   |                                             |                                                                                                    |
| 6 | the license agreement and press 'Next'.     | End-User License Agreement         Please read the following license agreement carefully         MICROSOFT SOFTWARE LICENSE TERMS         MICROSOFT REMOTE DESKTOP         These license terms are an agreement between you and Microsoft         Corporation (or one of its affiliates). They apply to the software name above and any Microsoft services or software updates (except to the terms in the License Agreement         Privacy statement         I accept the terms in the License Agreement |
| 7 | Press 'Install'                             | j 🗟 Remote Desktop Setup — 🗆                                                                                                    |
|   |                                             | Installation Scope                                                                                                    |
|   |                                             | Choose the installation scope and folder                                                                                                    |
| 8 | A progress bar will be displayed while the  |                                                                                                    |
|   | software is installed                       |                                                                                                    |

| 9  | When installation has completed, this screen                           | 🖟 Remote Desktop Setup                                                                  | - 0                                                                                        |
|----|------------------------------------------------------------------------|-----------------------------------------------------------------------------------------|--------------------------------------------------------------------------------------------|
|    | will be displayed.                                                     |                                                                                         | Completed the Remote Desktop Set                                                           |
|    | Press 'Finish'                                                         |                                                                                         | Wizard                                                                                     |
|    |                                                                        |                                                                                         | Click the Finish button to exit the Setup Wizard.                                          |
|    |                                                                        |                                                                                         |                                                                                            |
|    |                                                                        |                                                                                         | ☑ Launch Remote Desktop when setup exits.                                                  |
|    |                                                                        |                                                                                         | Back Finish C                                                                              |
| 10 | The application has been installed and can be found on the start menu. |                                                                                         |                                                                                            |
| 11 | On loading, the first screen you will see will be                      | 🖋 Remote Desktop                                                                        |                                                                                            |
|    | similar to this:                                                       | Let's get started<br>Subscribe to access managed apps and desktops provided I           | by your organisation. These resources will be available from this client and the Start. Me |
|    |                                                                        | Privacy settings for managed resources have been pre-set b Subscribe Subscribe with URL | y your organisation. Learn more                                                            |
|    |                                                                        |                                                                                         |                                                                                            |
|    |                                                                        |                                                                                         |                                                                                            |
| 12 | Pross (Subscribe with LIPL)                                            |                                                                                         |                                                                                            |
| 12 |                                                                        | Let's get sta                                                                           | arted                                                                                      |
|    |                                                                        | Subscribe to access                                                                     | managed apps and desktops prov                                                             |
|    |                                                                        | Privacy settings for n                                                                  | managed resources have been pre                                                            |
|    |                                                                        | Subscribe                                                                               | Subscribe with URL                                                                         |
|    |                                                                        |                                                                                         |                                                                                            |
| 13 | Enter                                                                  | Subscribe to a Wor                                                                      | kspace X                                                                                   |
|    | https://rdweb.wvd.microsoft.com/api/arm/feed                           | lat You can access a Workspace                                                          | e by providing your email                                                                  |
|    | discovery                                                              | address or the URL where it<br>Learn more                                               | t can be found.                                                                            |
|    | and press 'Next'                                                       | Email or Workspace URL                                                                  |                                                                                            |
|    |                                                                        |                                                                                         |                                                                                            |
|    |                                                                        | Privacy settings for manage<br>set by your organisation.<br>Learn more                  | ed resources have been pre-                                                                |
|    |                                                                        | Next Cancel                                                                             |                                                                                            |
|    |                                                                        |                                                                                         |                                                                                            |
|    |                                                                        |                                                                                         |                                                                                            |

| 14 | <ul> <li>When this screen is displayed, if your account is displayed then click it to sign in.</li> <li>If your account is not there, click 'Add account' and use your <u>username@hallam.shu.ac.uk</u></li> <li>When asked for a password, use your standard Shu network password.</li> </ul> | Microsoft Pick an account Collinson, Jon litsjc2@hallam.shu.ac.uk Connected to Windows Use another account                                                                                                    |
|----|----------------------------------------------------------------------------------------------------|----------------------------------------------------------------------------------------------------|
| 15 | The following screen should be displayed,<br>showing the desktops which you have access to.                                                                                                    | <ul> <li>Remote Desktop</li> <li>Sheffield Hallam University POC WVD (litsjc2@hallam.shu.ac.uk)</li> <li>High Spec Standard</li> <li>Windows 10 Architecture Desktop Workspace (litsjc2@hallam.shu.ac.uk)</li> <li>Architectur</li> <li>Desktop</li> <li>Windows 10 Engineering Desktop Workspace (litsjc2@hallam.shu.ac.uk)</li> </ul> |

If you see a message that no resources have been set up by your system administrator, please ring 0114 225 3333 or use the online chat to get in touch with it help.